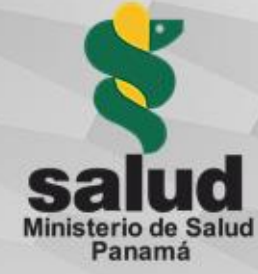

## Guía acciones de seguimiento para comités de bioética en la Plataforma RESEGIS

Registro y seguimiento de la investigación para la salud

Panamá con salud y bienestar

# Procedimiento administrativo para registro y seguimiento de los proyectos de investigación para la salud

Conformidad o no objeción institucional respecto a los procedimientos del protocolo en la institución (Ley 84, art. 49) Registro en MINSA, Dirección General de Salud Pública, Regulación de Investigación para la Salud (Ley 84, art. 51 y 52) Aprobación por Comité de Bioética de la Investigación acreditado o exención de revisión ética (Ley 84, art. 37) Vigilancia, monitoreo y evaluación del proceso de investigación para la salud (Ley 84, art. 53 y 58) Notificación de hallazgo(s) de impacto a la salud pública (Ley 84, art. 61) Vinculación de informes y publicaciones de carácter público al registro en un período no mayor de tres (3) meses posterior a su publicación (Ley 84, art. 62)

|--- SEGUIMIENTO → DESPUÉS DEL REGISTRO EN RESEGIS MINSA ---|

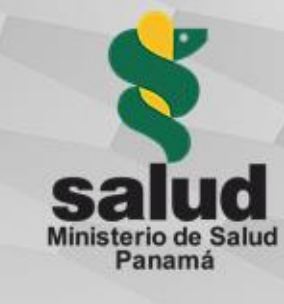

#### ¿Cómo listar los proyectos?

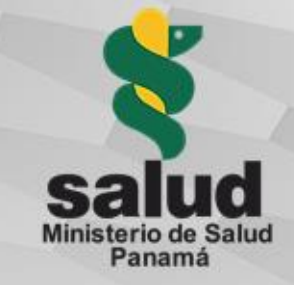

| RESEGIS A PROVECTOS 2 |                                                                                                    | Q | Lileen Pérez | - Salir |
|-----------------------|----------------------------------------------------------------------------------------------------|---|--------------|---------|
|                       | Bienvenido Dra. Eileen Pérez,   Seleccione una acción     Image: Image: |   |              |         |

Al ingresar al sistema por medio de su usuario y contraseña, podrá acceder al listado de proyectos desde:

- Haciendo clic en el botón "Ver Proyectos", que se encuentra en el home del sistema
- 2. Haciendo clic en "**PROYECTOS**", que se encuentra en la parte superior del sistema.

## Una vez se acceda al listado por alguna de las dos formas mencionadas, se mostrará así:

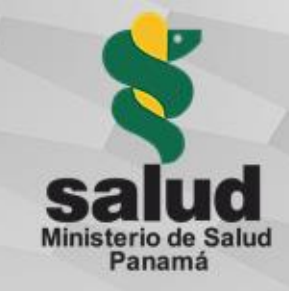

| Lista de Pro<br>Mostrar 10 a<br>Columnas • | oyectos<br>registros |                                                                                                    |                                                      | clic sobr<br>"Título"<br>proyecto             | e el e<br>del re<br>o. | enlace del<br>egistro pa                     | "Consecutivo" o<br>ra ir al detalle de                             | Buscan              |                 |
|--------------------------------------------|----------------------|----------------------------------------------------------------------------------------------------|------------------------------------------------------|-----------------------------------------------|------------------------|----------------------------------------------|--------------------------------------------------------------------|---------------------|-----------------|
| Consecutivo                                | Estado               | Tituto                                                                                                    | Investigador(es) principal(es)                       | Sitio(s) de investigación                     | Fecha de registro      | Área del conocimiento                        | Condición estudiada                                                | Región(es) de Salud | Comité de Bi    |
| 10067                                      | EN EVALUACIÓN        | •                                                                                                    | Dr. Jose (50%)                                       | Zentai - Casa                                 | 2019-11-26             | 1.1 Matemáticas                              | ALGUNAS ENFERMEDADES INFECCIOSAS O PARASITARIAS                    | PANAMA METRO        | Hospital dei N  |
| 10076                                      | EN EVALUACION        | as22                                                                                                    | Dr. Jose (100%)                                      | 888 + 888                                     | 2019-11-26             | 1.1 Matemáticas                              | ALGUNAS ENFERMEDADES INFECCIOSAS O PARASITARIAS                    | PANAWA METRO        | Hospital dei N  |
| 10075                                      | EN EVALUACION        | ghigh                                                                                                    | Dr. Jose (50%)                                       | gfofdg - fdgdfg                               | 2019-11-26             | 1.1 Matemáticas                              | ALGUNAS ENFERMEDADES INFECCIOSAS O PARASITARIAS                    | PANAMA METRO        | Hospital Dr. U  |
| 10045                                      | EN EVALUACIÓN        | Prueba3                                                                                                    | Dr. Jose (5%)                                        | Sitio 1 - Calle 125<br>Sitio 3 - Norte        | 2019-11-01             | 2.7 ingenieria dei Medio Ambiente            | ENFERMEDADES ENDOCRINAS, NUTRICIONALES O METABÓLICAS               | PANAMA METRO        | Instituto Conr  |
| 10026                                      | EN EVALUACION        | as dikajs diçasınd kajinsdiñ akdjin añdınjkas fikdinja                                                                                                    | Dr. Jose (1%)                                        | 12 - 123                                      | 2019-10-31             | 3.3.3 Enfermería                             | ENFERMEDADES DE LA SANGRE O DE LOS ÓRGANOS HEMATOPOYÉTICOS         | PANAMA METRO        | Caja de Segur   |
| 10138                                      | EVALUADO             | IPATASERTIB EN COMBINACIÓN CON ATEZOL/LUMAB Y<br>PACLITAXEL COMO TRATAMENTO PARA PACIENTES CON<br>CÁNCER DE MAMA TRIPLE NEGATIVO INOPERABLE<br>LOCALMENTE AVANZADO O METASTÁSICO | Lic: Morgan Hess (10%)<br>Dra: Dora Estripeaut (10%) | Santa Fe - Ancon Gale 1<br>ION - Calle Gorgas | 2019-12-18             | 3 CENCIAS MÉDICAS Y DE LA SALUD              | OTRO: cancer de mama                                               | PANAWA METRO        | Hospital Punti  |
| 10137                                      | EVALUADO             | Lesiones Musculo-cerebrales En Los Odontólogos De La<br>Policínica Santiago Barraza, Diciembre 2017                                                                              | Dra. Gabrielia Garda Muller (50%)                    | Hospital Santiago Beraza - CSS calle          | 2019-12-18             | 3.2.14 Odontologia, Medicina y Crugia Oral   | ENFERMEDADES DEL SISTEMA MUSCULO ESQUELÉTICO O DEL TEIDO CONECTIVO | PANAMA DESTE        | Caja de Segur   |
| 10134                                      | EVALUADO             | 25Nov3                                                                                                    | Dr. Jose (10%)                                       | 10 - Cra                                      | 2019-11-26             | 1.2 Ciencias de la Computación e Información | ALGUNAS AFECCIONES QUE SE ORIGINAN EN EL PERÍODO PERINATAL         | BOCAS DEL TORO      | Complejo Hor    |
| 10106                                      | EVALUADO             | Nov13-2                                                                                                    | Dr. Investigador 2 (10%)<br>Dr. Jose (80%)           | ret - thg                                     | 2019-11-13             | 1.4 Ciencias Químicas                        | CAUSAS EXTERNAS DE MORBUDAD O MORTAUDAD                            | SAN MIGUELITO       | Hospital Dr. L  |
| 10096                                      | EVALUADO             | Noviembre 3                                                                                                    | Dr. lose (10%)                                       | Sitio 1 - Casa                                | 2019-11-05             | 1.1 Matemáticas                              | ANOMALÍAS DEL DESARROLLO PRENATAL                                  | PANAMA METRO        | Hospital Dr. Li |

Mostrando registros del 31 al 40 de un total de 43 registros

Anterior 1 2 3 4 5 Sigurente

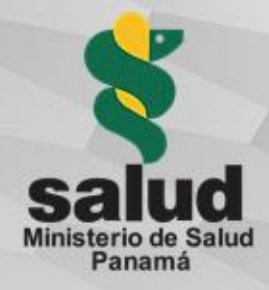

#### ¿Cómo hacer seguimiento a un proyecto?

RESEGIS

Para realizar el seguimiento respectivo a un proyecto, debe acceder al **detalle** de cualquiera de dos formas:

- Por medio de un clic sobre el enlace del "<u>Consecutivo</u>" o "<u>Título</u>" del registro (ver en diapositiva anterior)
- Digitando un número de consecutivo en el buscador, se abrirá el detalle del proyecto (flecha roja)

El sistema lo redireccionará a dicho detalle:

| SUARIOS INVESTIGADORES PROYECTOS                                                                                                    | Q 🕹 Vicenta Rios                                                                                                    |
|----------------------------------------------------------------------------------------------------|----------------------------------------------------------------------------------------------------|
| "GRADO DE ACEPTACIÓN Y BARRERAS PERCIBIDAS DE LA TELECON<br>Consecutivo: 1997<br>Investigador Principal: Dra. Dakira Rosa Camarena Campbell<br>Orado el 24-6-2021 Creado Por: Dakira Rosa Camarena Campbell Editado el | NSULTA EN EL PERSONAL MÉDICO. ÁREA METROPOLITANA, CSS 2021"<br>el 25-65-2021 Editado Por: Vicenta Ros Registrado     |
|                                                                                                    | Elminar                                                                                                    |
| Datos básicos del proyecto y Financiación                                                                                                    |                                                                                                    |
| Consecutivo: 1997<br>Título: "GRADO DE ACEPTACIÓN Y BARRENAS PERCIBIDAS DE LA TELECONSUITA EN EL PE                                                                                                    | RSONAL MÉDICO, ÁREA METROPOLITANA, CSS 2021'                                                                         |
| Tipo de investigación: 2. CLÍNCA                                                                                                    | Tipo de estudio clínico: 4. OTRO ESTUDIO CLÍNICO                                                                     |
| Lugar(es) donde se realiza la investigación: 2 sub prantaco.                                                                                                    | Projecto estratégico(ANPIS): SI                                                                                      |
| Tema ANPIS: Medicamentos y nuevas tecnologías<br>Es investigación con células madre: No                                                                                                    | Es investigación con participantes humanos: No<br>Es investigación con el área temática no regulada (golémico): No   |
| Es Investigación Aplicada/Operativa: No                                                                                                    | Área del conocimiento o disciplina dentro de la que identifica la investigación: 3 CIENCIAS MÉDICAS Y<br>DE LA SALUD |
| Condición estudiada: Telemedicina                                                                                                    | Motivación de la investigación: REQUISITO ACADÉMICO                                                                  |
| Región(es) de Salud: (PAVIANA METRO                                                                                                    | Comité de Bioética Institucional: CBI Complejo Hospitalario Dr. Amulfo Arias Madrid                                  |
| Datos de financiamiento<br>Origen de los fondos: 3. PROPIOS                                                                                                    |                                                                                                    |
|                                                                                                    | Editar sección                                                                                                    |
| Seguimiento DIGESA                                                                                                    |                                                                                                    |
|                                                                                                    |                                                                                                    |

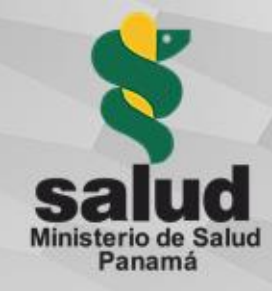

#### ¿Cómo cambiar el Comité de Bioética?

RESE

En los casos que el investigador lleve su investigación a un comité de bioética diferente al colocado en el formulario o que el comité nacional delegue a otro comité una investigación, los usuarios CNBI/CBI pueden cambiar a que comité esta asignado el estudio usando el botón de editar sección en Datos básicos del proyecto y financiación.

| PROYECTOS | Editar sección: DATOS BÁSICOS DEL PROYECTO Y FINANCIAC                               | IÓN × Javier Gonzalez                                                                             | EN |
|-----------|--------------------------------------------------------------------------------------|---------------------------------------------------------------------------------------------------|----|
|           | Comité de bioética institucional                                                     |                                                                                                   |    |
|           | Preser CBI Hospital del Niño                                                         | \$                                                                                                |    |
|           | Conse                                                                                |                                                                                                   |    |
|           | Cancelar Cancelar                                                                    | Aceptar                                                                                           |    |
|           | Creado el: 21-07-2023 Creado por: Karina Quintero Editado el: 24-07-2023             | Editado por: Vicenta Rios Tramitado por: Karina Quintero Registrado                               |    |
|           | Datos básicos del proyecto y financiación                                            |                                                                                                   |    |
|           | Consecutivo:3051                                                                     |                                                                                                   |    |
|           | Título del proyecto: Presentacion global del retinoblastoma y estudios de resultados |                                                                                                   |    |
|           | Tipo de investigación: 2. CLÍNICA                                                    | Tipo de estudio clínico: 5. OBSERVACIONAL NO INTERVENCIONISTA                                     |    |
|           | Diseño de la investigación: 3. ANALÍTICO                                             | Fuente(s) de datos: 1. PACIENTES                                                                  |    |
|           | Lugar(es) donde se realiza la investigación: THOSPITAL                               | Proyecto estratégico (ANPIS): No                                                                  |    |
|           | Es investigación con participantes humanos: Si                                       | Es investigación con células madre: No                                                            |    |
|           | Es investigación con población indígena: No                                          | Es investigación con el área temática no regulada (polémico): No                                  |    |
|           | Es investigación aplicada/operativa: Si                                              | Area del conocimiento o disciplina dentro de la que identifica la investigación: 3.2.21 Oncología |    |
|           | Condición estudiada: ENFERMEDADES DEL APARATO VISUAL                                 | Motivación de la investigación: CONVOCATORIA INTERNACIONAL                                        |    |
|           | Región(es) de salud: (PANAMA METRO)                                                  | Comité de bioética institucional: CBI Hospital del Niño                                           |    |
|           | Datos de financiamiento                                                              |                                                                                                   |    |
|           | Origen de los fondos: 3. PROPIOS                                                     | <b></b>                                                                                           |    |
|           |                                                                                      | Editar sección                                                                                    |    |
|           | Centro de investigación                                                              |                                                                                                   |    |
|           | Fecha de inicio: 01-01-2024                                                          | Fecha de terminación: 31-12-2027                                                                  |    |
|           | Entidad ejecutora del estudio: Hospital del Niño Dr. José Renán Esquivel             | Monto total del (los) financiamiento (s): 15000                                                   |    |
|           | Investigador principal                                                               |                                                                                                   |    |

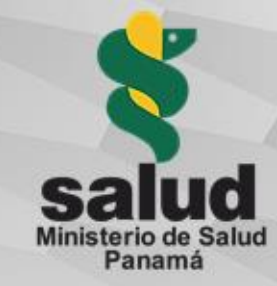

En el detalle se podrá ver la información del proyecto, esta información está separada por secciones. La sección de interés para realizar el seguimiento por parte del CNBI o CBI es "<u>Seguimiento CBI</u>", donde se encontrará con un botón de edición, y al hacer clic sobre éste, el sistema desplegará una ventana emergente (pop up):

| Estado en CBI                       |     | Fecha de estado                             |
|-------------------------------------|-----|---------------------------------------------|
| Seleccione                          | ۳   |                                             |
| Razón de estado                     |     |                                             |
| Referencia o número de Estudio CB   | 1.  | //                                          |
|                                     |     |                                             |
| Estado de la solicitud al CBI       |     | "Fecha de Sometimiento (fecha de discusión) |
| Seleccione                          |     | CBI"                                        |
| Fecha de Corrección (1) (Versiones) | CBI |                                             |
|                                     |     |                                             |
| Cancelar                            |     | Aceptar                                     |

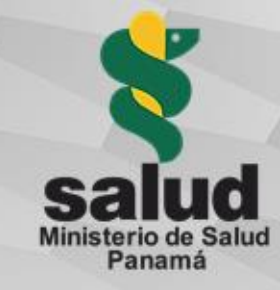

Al registrar el seguimiento CBI, se debe seleccionar el estado que corresponda al seguimiento. Los estados pueden ser:

- <u>En revisión ética</u>: proyecto ingresado al CBI sin decisión.
- <u>Revisión ética no aprobada</u>: decisión de no aprobar proyecto con revisión ética.
- <u>Exención revisión ética</u>: decisión del CBI de que el proyecto no requiere revisión ética.
- <u>Revisión ética aprobada</u>: decisión del CBI de aprobación ética a proyecto con revisión ética.
- <u>Cancelado / Suspendido</u>: decisión de aplicar a proyecto aprobado medida de control definitiva / temporal, respectivamente.
- <u>Activo</u>: proyecto con aprobación ética en fase de ejecución.
- <u>Cerrado</u>: proyecto en revisión ética retirado por el investigador o entrega de informe de cierre.
- <u>Publicado</u>: investigación con manuscrito de publicación cargado en la plataforma.

#### Estado en CBI Fecha de estado -Seleccione-× --Seleccione--1. EN REVISIÓN ÉTICA 2 REVISIÓN ÉTICA NO APROBADA 3. EXENCIÓN REVISIÓN ÉTICA 4. REVISIÓN ÉTICA APROBADA 5. CANCELADO / SUSPENDIDO 6. ACTIVO 7. CERRADO 8. PUBLICADO Fecha de Ingreso CBI "Fecha de Sometimiento (fecha de discusión) Estado de la solicitud al CBI CBI" --Seleccione--Fecha de Corrección (1) (Versiones) CBI Cancelar Aceptar

Editar sección: Información de Seguimiento CBI

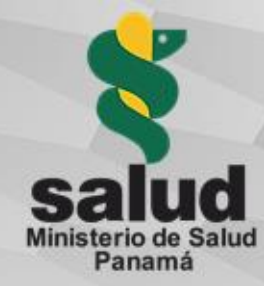

Una vez seleccionado el estado se debe completar la información de acuerdo a la necesidad del seguimiento a realizar y para finalizar haga clic en aceptar. Enseguida el sistema muestra el mensaje de confirmación:

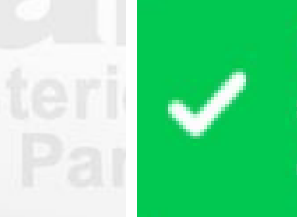

Enhorabuena!!! Los cambios del seguimiento CBI se guardaron correctamente.

Panamá con salud y bienestar

### ¿Cómo agregar una auditoría?

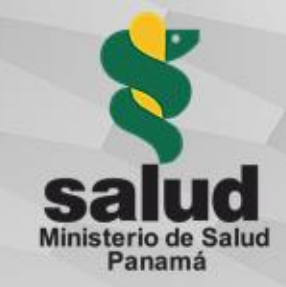

Una de las secciones dentro del detalle de un proyecto es "<u>Auditorías CBI</u>", donde se podrá crear una auditoría todas las veces que sea necesario, haciendo clic en el botón "<u>Agregar Auditoría</u>", el sistema mostrará una ventana emergente (pop up) con el formulario para registrar la auditoría, así:

También se listarán las auditorías previamente registradas en el proyecto, si las hubiera.

| SEGIS 🔒 | PROYECTOS | Agregar auditoría                                 |                                      | X robación der com | Lileen Pérez      |
|---------|-----------|---------------------------------------------------|--------------------------------------|--------------------|-------------------|
|         |           | Fecha de la auditoría                             | Nombre de quien realiza la auditoría |                    | Ver               |
|         |           | Cargo de quien realiza la auditoría               |                                      | oleccion de datos  | Ver               |
|         | Se        | Comentarios o hallazgos                           |                                      | -                  |                   |
|         |           |                                                   |                                      |                    | Editar sección    |
|         | Au        | Cancelar                                          | Aceptar                              |                    |                   |
|         | N         | o hay auditorías agregadas al centro de investiga | xción                                | l                  | Agregar auditoría |
|         | De        | ecisiones CBI                                     |                                      |                    |                   |
|         | N         | o hay decisiones agregadas al centro de investig  | ación                                |                    | Agregar decisión  |
|         | Inf       | formación de contacto del tercero                 |                                      |                    |                   |
|         | Re        | esponsable: Dr. José A. Pérez                     | Nombre de Instituci                  | ión: José A. Pérez |                   |

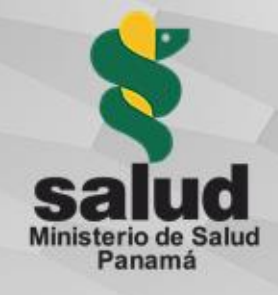

#### ¿Cómo agregar decisión del comité a un proyecto?

Una de las secciones dentro del detalle de un proyecto es "<u>Decisiones CBI</u>", donde se podrá crear una decisión todas las veces que sea necesario, haciendo clic en el botón "<u>Agregar decisión</u>", el sistema mostrará una ventana emergente (pop up) con el formulario para registrar la decisión así:

También se listarán las decisiones previamente registradas en el proyecto, si las hubiera.

| GIS | PROYECTOS | Agregar decisión                                                | x                         | robación der comite de | Lileen Pérez | -3 |
|-----|-----------|-----------------------------------------------------------------|---------------------------|------------------------|--------------|----|
|     |           | Fecha decisión                                                  | Responsable decisión      |                        | Ver          |    |
|     |           | Medida tomada                                                   | Razón de la medida tomada | oleccion de datos      | Ver          |    |
|     |           |                                                                 |                           |                        |              |    |
|     |           | Cancelar                                                        | Aceptar                   | Editar se              | ección       |    |
|     |           | Auditorías CBI                                                  |                           |                        |              |    |
|     |           | No hay auditorías agregadas al centro de investig               | ación                     | Agreg                  | ar auditoría |    |
|     |           | Decisiones CBI                                                  |                           |                        |              |    |
|     |           | No hay decisiones agregadas al centro de investig               | ación                     | Agree                  | gar decisión |    |
|     |           | Información de contacto del tercero                             |                           |                        |              |    |
|     |           | Responsable: Dr. José A. Pérez<br>Email: jperez1492@hotmail.com | Nombre de Institución: J  | osé A. Pérez           |              |    |